## Für Nutzer der Hochschule Magdeburg Stendal die bereits Office365 über DrVis verwenden

Wenn Sie bereits Office 365 von DrVis gekauft haben ist folgendes zu beachten.

Der vorhandene Account ist bis zum Ende der Laufzeit (1 Jahr) gültig.

Bei der nächsten Verlängerung über bildung365.de erhält jeder automatisch den kostenfreien Hochschul-Account.

Da dies ein neues Konto Konto ist, muss dieses auf dem Rechner umlizensiert werden

- Windows: Word öffnen -> Konto auswählen -> Lizenz ändern -> neues Konto angeben.
- Mac: Folgendem Link folgen, nachdem neues Konto angelegt wurde.

## Achtung: Daten in OneDrive

Die Daten in OneDrive sind mit dem Microsoft-Konto verbunden. Wenn Sie diese Verbindung trennen, können Sie **über Windows nicht mehr auf** Ihre Daten in OneDrive zugreifen. Verschieben Sie daher erst alle Daten auf eine lokale Quelle, bevor Sie das Konto trennen. Wenn Sie später OneDrive mit einem neuen Microsoft-Konto verwenden, können Sie Daten wieder in OneDrive verschieben.